## 学外からの大学内ネットワーク接続方法 (KUINS IKEv2)

学外から学内のネットワーク(学外に公開されている部分を除く)に接続するにはVLAN(Virtual LAN)の設定が必要です。

以下の情報環境機構のHP

http://www.iimc.kyoto-u.ac.jp/ja/services/kuins/vpn/ikev2.html

より、自分の使用しているデバイスに適したマニュアルをダウンロードして IKEv2 の設定と接続テストを行ってください。

- マニュアルには【ID、パスワード認証の場合】と【クライアント証明書認証の場合】の2種類の方法の 記載がありますが、【ID、パスワード認証の場合】の方の指示に従ってください。
- Windows10の一部のバージョンでは上記HPのマニュアルに指示された接続の手順ではうまく接続できないことがあります。そのような場合は、以下のホームページ

KUINS よくある質問「Windows10でIKEv2接続ができない」

に紹介されている方法で接続を試してみてください。

Windows10を使っていて、ちゃんと設定したはずなのにうまく接続できないという場合は バージョンに関わらず上記の代替接続方法を試して みてください。